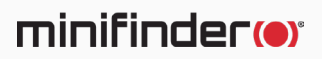

# MiniFinder<sup>®</sup> Watch

User manual

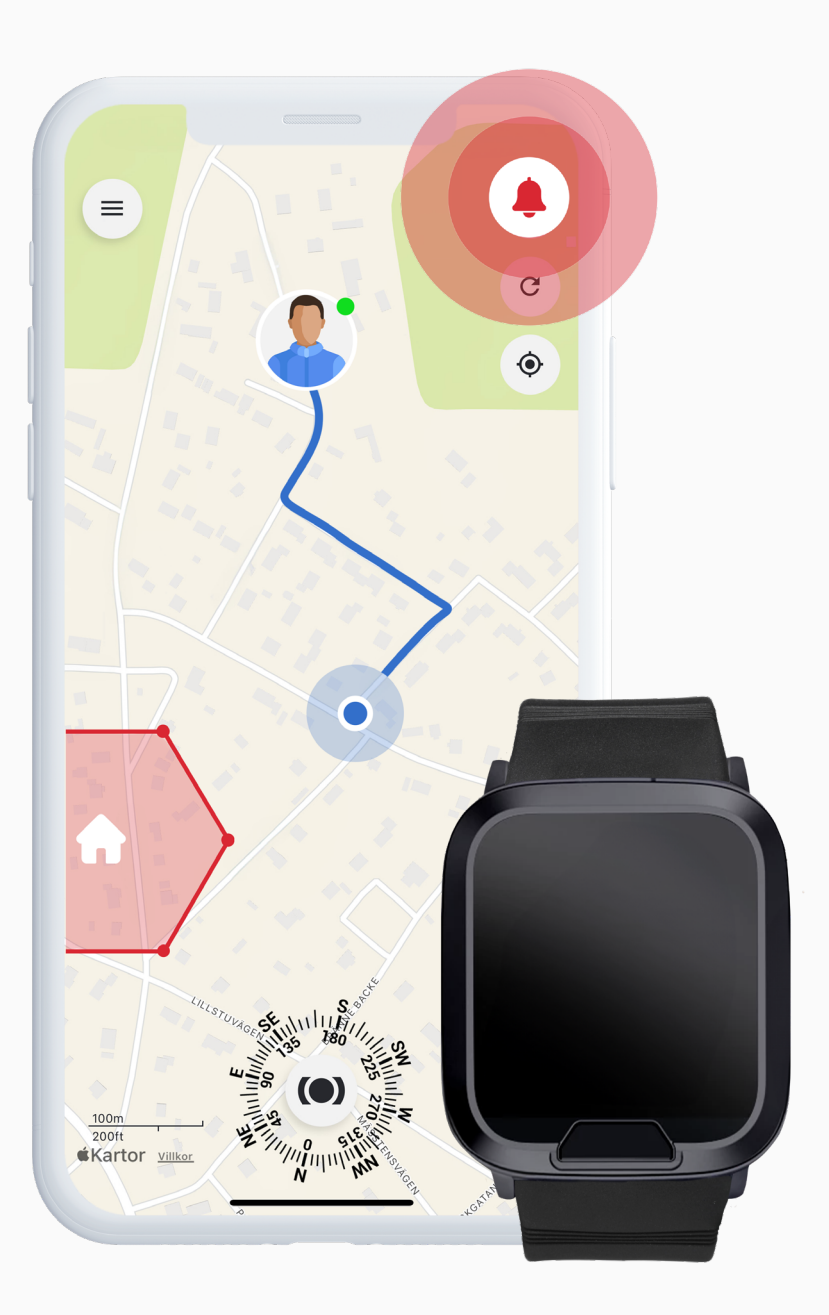

### **Package Contents**

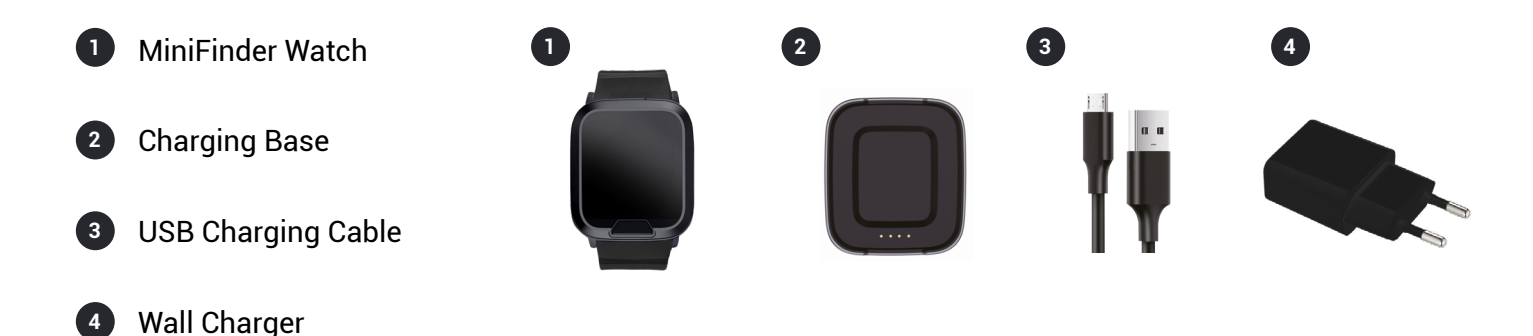

### **Getting Started – Download the MiniFinder Live App**

To begin using your MiniFinder Watch, you first need to download the MiniFinder Live App.

If you're viewing this guide on your mobile device, simply click the Google Play or App Store icons to go directly to the download page. Alternatively, open the App Store or Google Play, and search for "MiniFinder Live" to install the app manually.

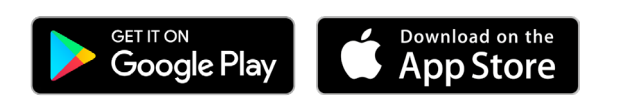

### **MiniFinder Live Introduction**

Welcome to **MiniFinder Live** – a system designed to provide real-time positioning, smart alerts, and valuable insights to enhance personal safety and independence. Paired with the **MiniFinder Watch**, this platform gives you access to intelligent alarm functions, notifications and useful tools to support your safety and daily routine.

This manual provides step-by-step guidance on how to use MiniFinder Live effectively. Follow the instructions to get started and make the most of your experience.

### **App Overview**

Once the app is installed, the first step is to create an account. Tap **Sign Up**, then enter your email address and create a password to get started.

Once logged in, you'll be presented with an app overview, which is displayed on the right-hand side.

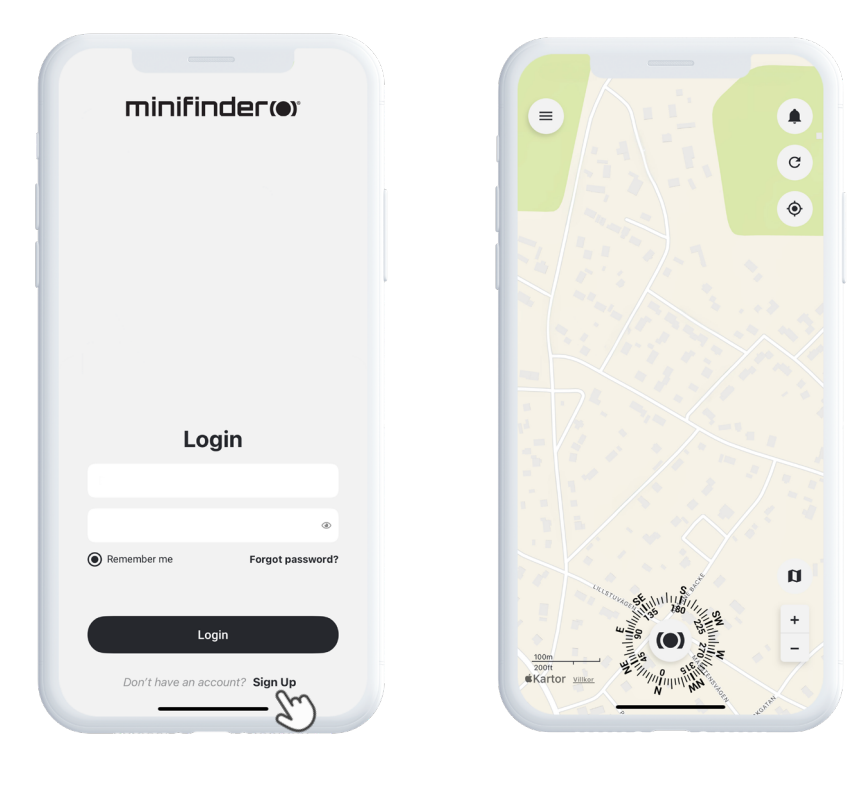

### Menu

To open the **quick menu**, tap the white MiniFinder button. This gives you fast access to key features like Tags, Geofence, and the Scanner tool.

For additional options, use the **main menu** located in the top left corner of the screen. By tapping this menu, you can access your profile, devices, contacts, reminders, and more.

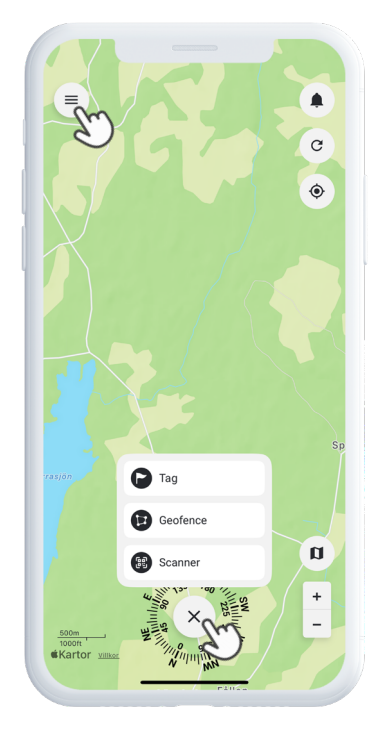

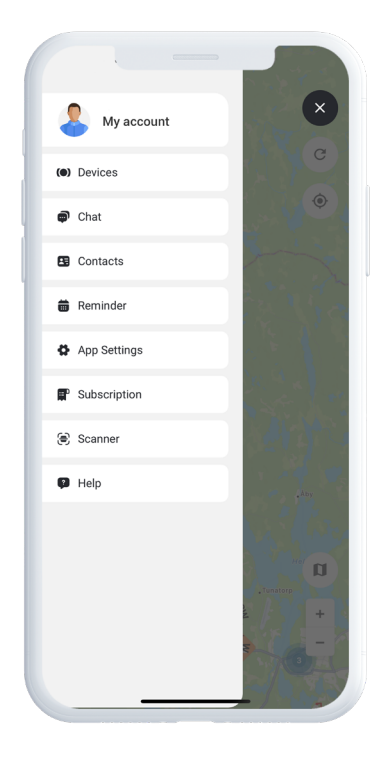

### Add a New Device

To add a new device to your account, navigate to the **menu** located in the top left corner of the screen and select **Devices**. From there, tap the **plus sign**. You will now have the option to scan the barcode on the packaging for your MiniFinder to automatically populate the IMEI number. Alternatively, if the packaging isn't available, you can manually input the IMEI number.

Next, you can choose a name for your device, update the profile picture, and select a color. Once you have completed these steps, simply tap **Add device**.

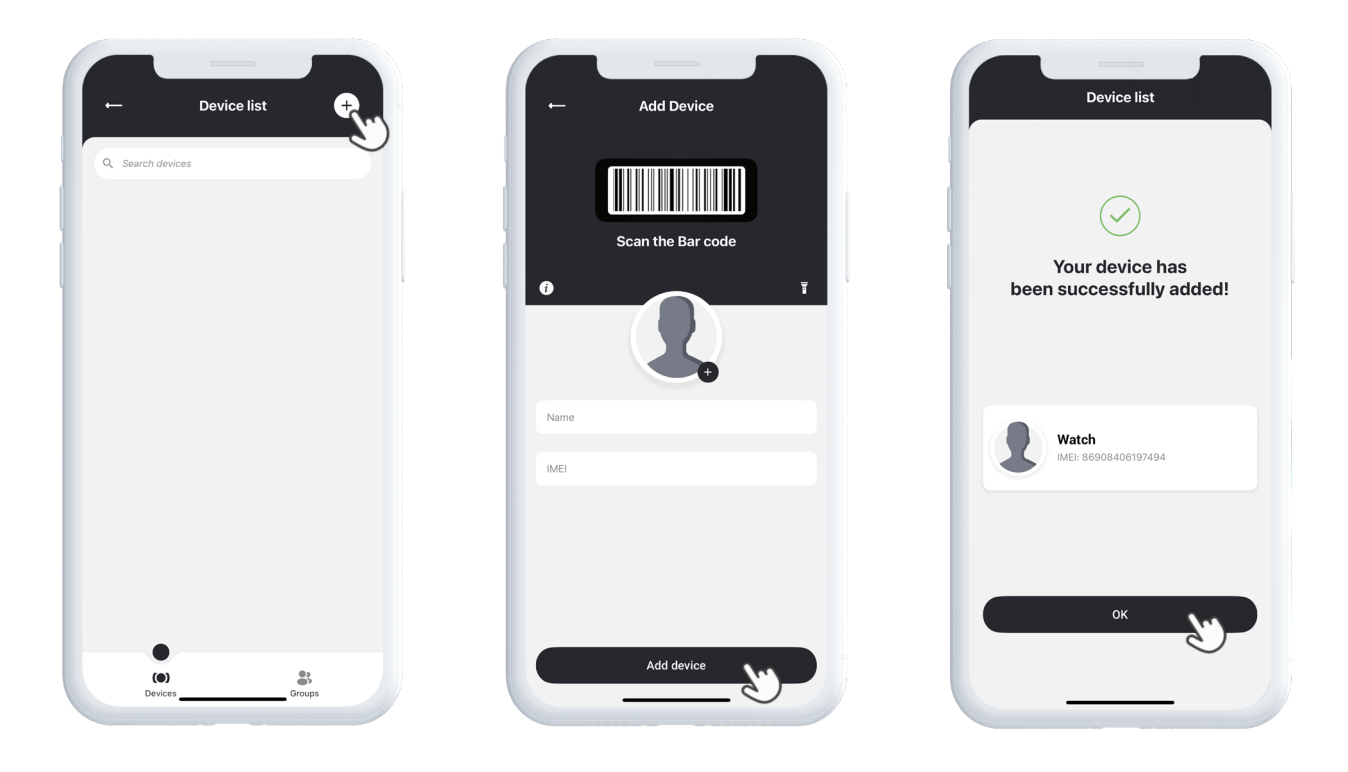

### **Choose a subscription**

You will now automatically be redirected to the subscription selection page. Choose the subscription plan that best suits your needs and follow the steps to complete the purchase.

### **Device** List

You can now find your device in the Device List, located under Devices in the main menu.

Tap the arrow on the right of your device to expand the drop-down menu, where you can access various options, such as:

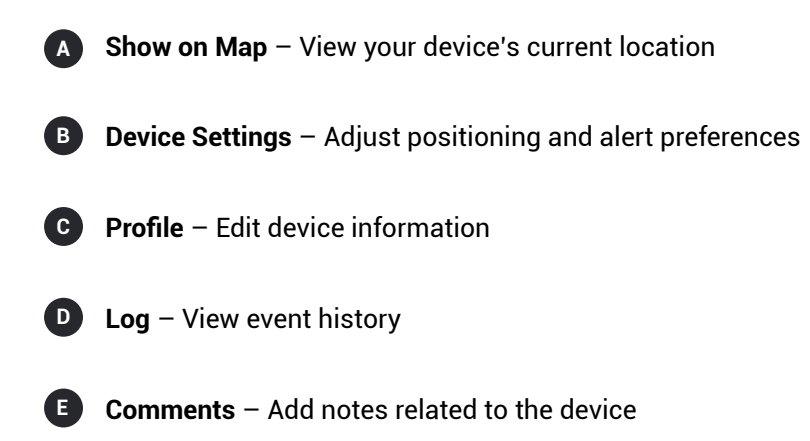

These tools help you manage and monitor your device with ease.

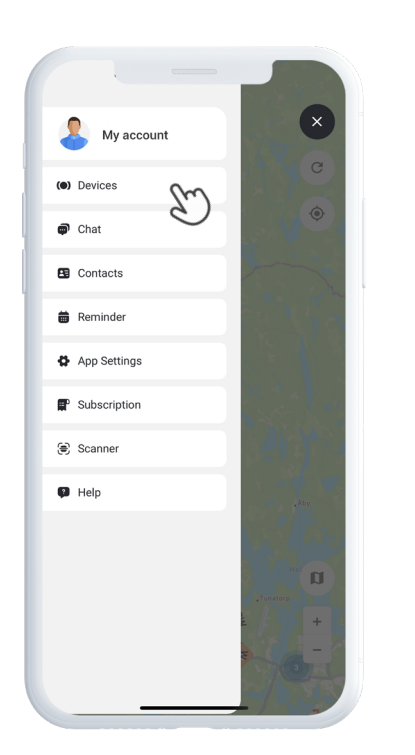

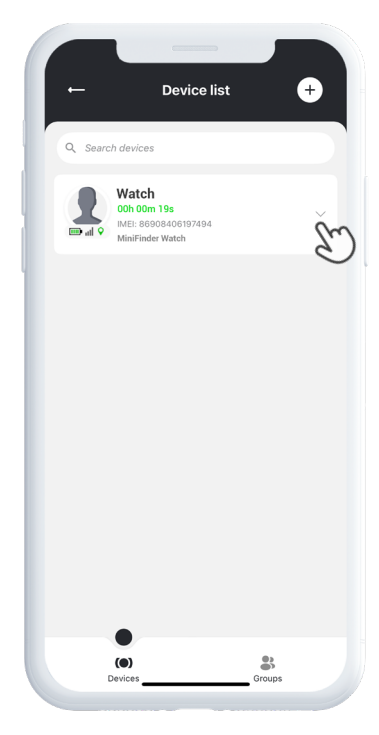

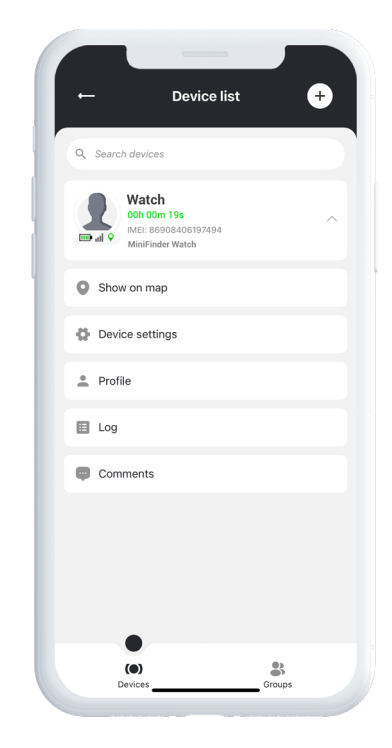

### **Device Panel**

The Device Panel provides valuable insights into your device's location history and movement patterns, giving you a clearer picture of your activity over time.

To access the Device Panel, simply tap your **device's icon** directly on the map. This opens a detailed view with tracking data such as recent routes, timestamps, and other key metrics.

From the panel, you can also:

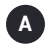

Share live location

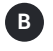

View historical data

C Add numbers to call

D Set up alerts, such as panic alarm, fall alarm and low battery alarm.

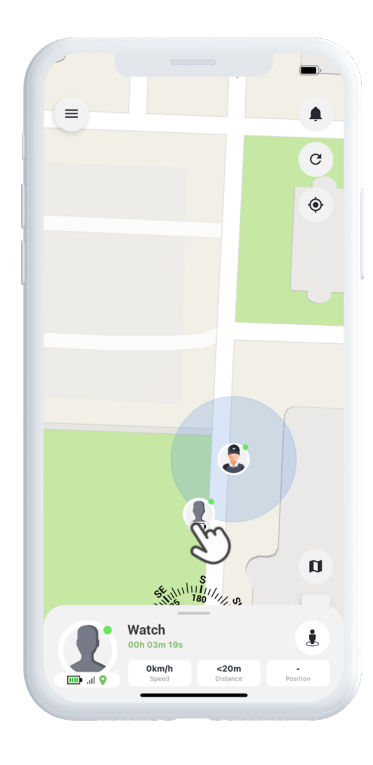

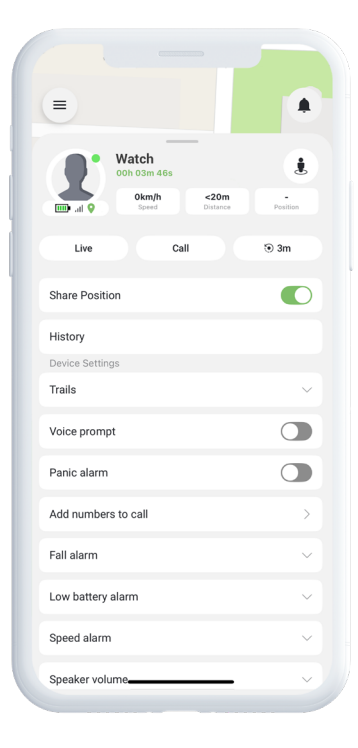

### **Device Settings**

By tapping **Settings** within the Device Panel, you'll be taken to a dedicated page where you can fine-tune various features and preferences. From adjusting update intervals to configuring alerts and notifications, this section allows you to optimize your device's performance to suit your specific needs.

### **Alarm Notifications**

To access your alarm notifications, tap the blinking bell icon located in the top right corner of the screen. This section is divided into three categories:

- **1** Alarms Displays critical alerts that require immediate attention
- 2 Notifications Shows general system messages and updates
- **3** History Allows you to view all past alarms and notifications for reference

Within each section, you can choose to dismiss the alarm, view more details, or tap the pin icon to see the exact location of the event on the map.

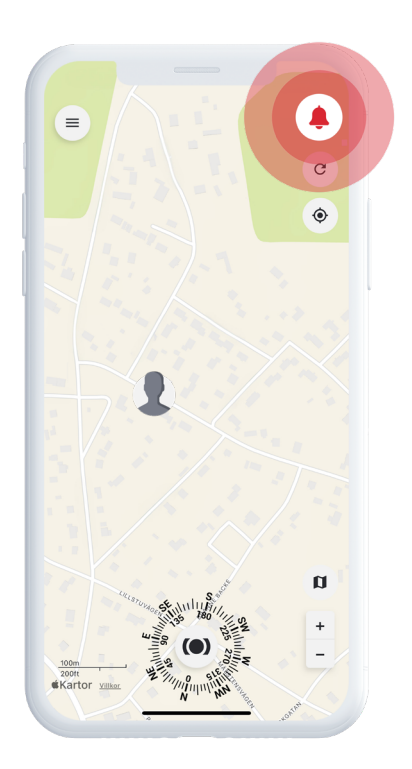

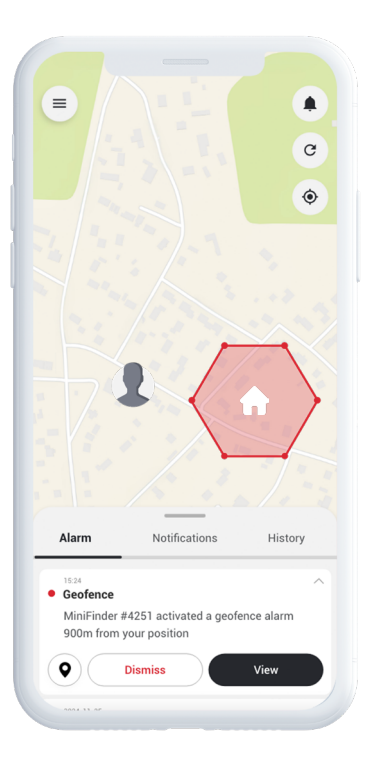

### **Creating a Geofence**

To create a geofence, open the **Geofence** opition from the quick menu. Choose whether to draw your own geofence using a polygon or a circle.

If you select polygon, mark the desired area by placing and connecting points on the map. Then, select the device you want to link to the geofence and define whether alerts should trigger when the device enters, exits, or both.

Finally, give your geofence a name, choose a color, and tap Save.

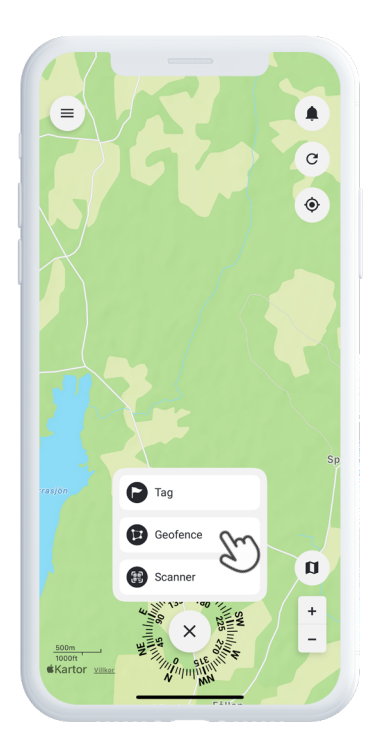

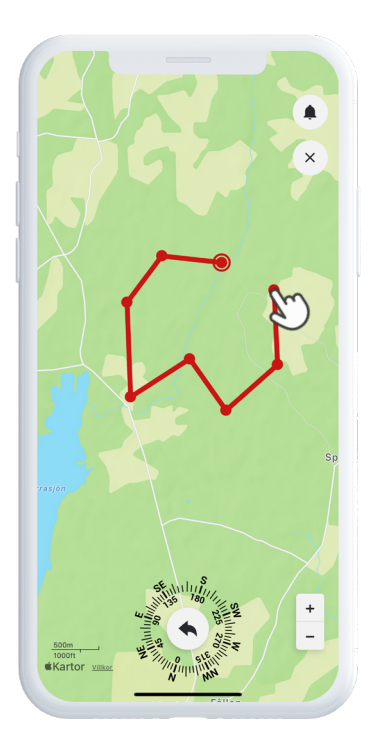

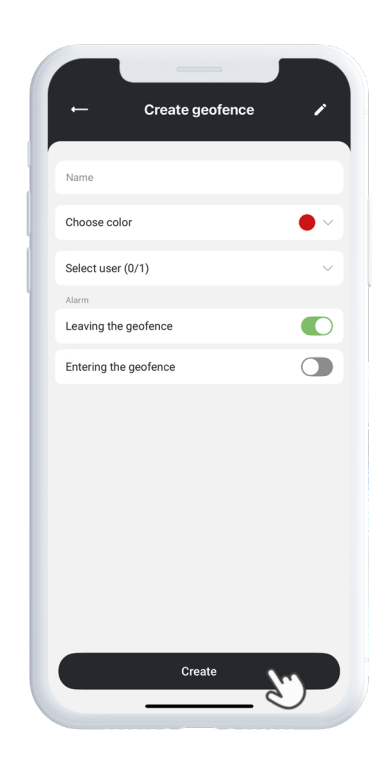

### Tags

Tags allow you to highlight specific locations on the map that are important for your tracking setup.

To create a tag, select **Tags** in the quick menu and move the pointer to the desired location on the map. Choose the type of tag, add a label, and include any additional information if needed. Tap **Save**, and the tag will instantly appear on the map.

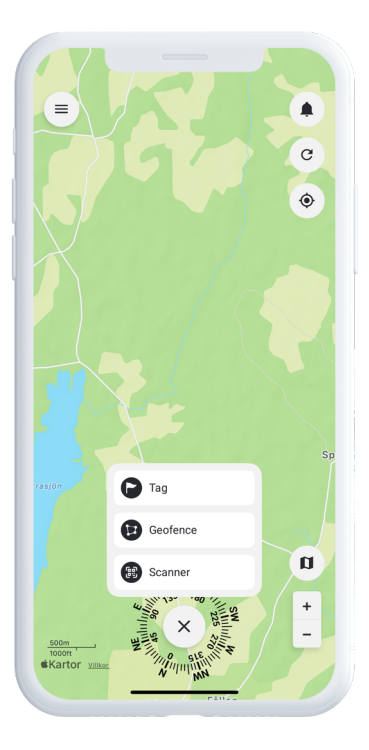

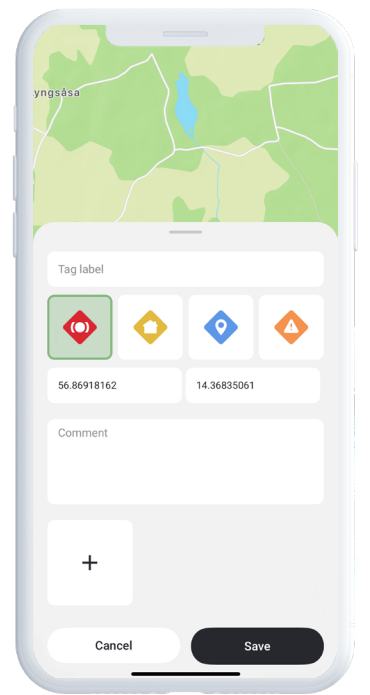

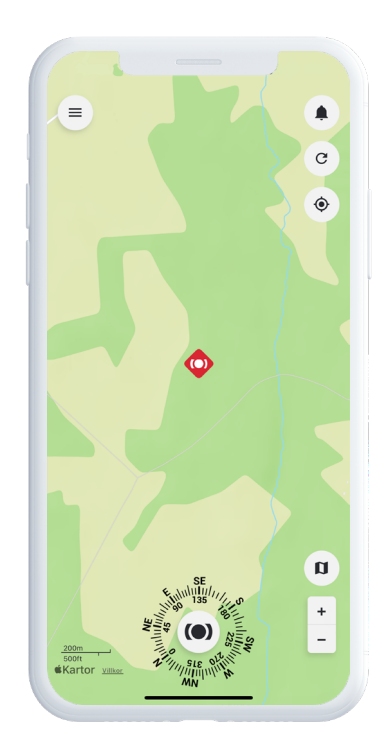

### Reminder

MiniFinder Live includes a built-in calendar feature to help you stay organized.

To create a reminder, tap the **menu** and select **Reminder**. From here, you can schedule important events such as medication reminders, daily routines, or any other tasks.

Choose the date, set how often the reminder should repeat, and tap **Save**. Your reminder will now appear in the calendar, helping you keep track of key activities with ease.

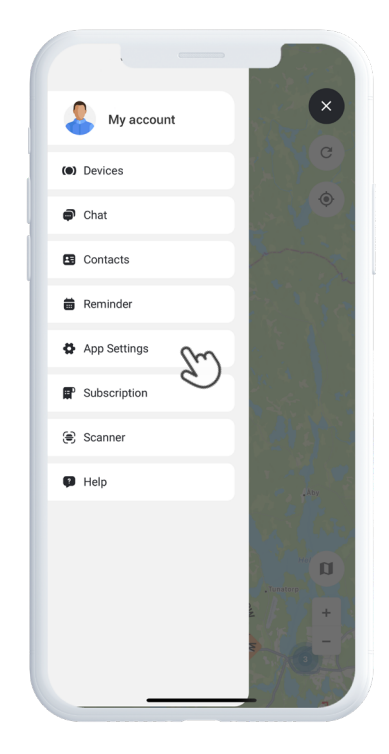

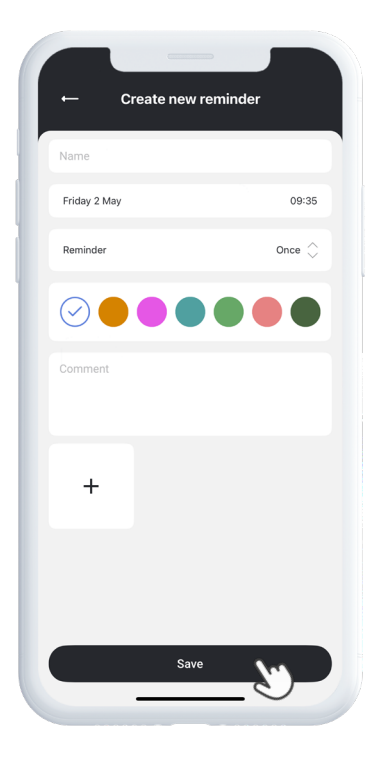

### **Need More Help?**

For support and feature documentation, go to the **Help** section in the main menu. There you'll find step-by-step guides covering key MiniFinder Live functions, designed to help you maximize the platform's capabilities.

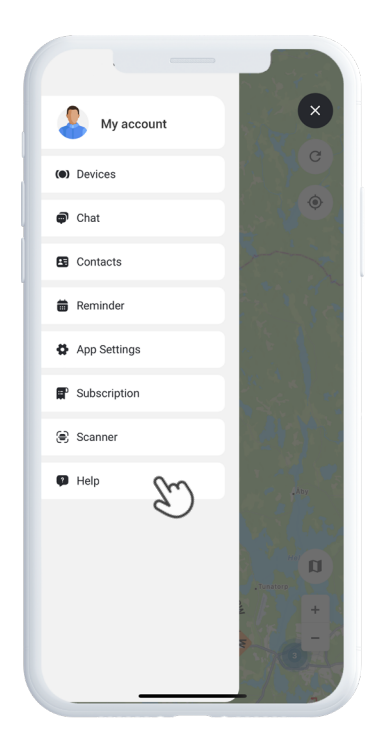

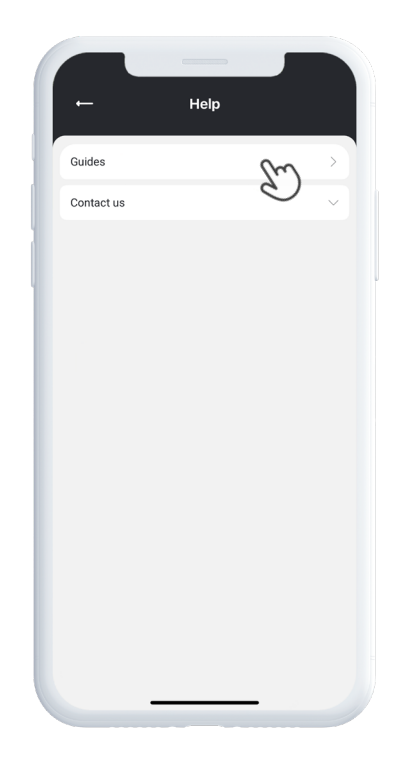

### **Specifications**

|  | Dimensions   | 47 mm x 42 mm x 15 mm       |
|--|--------------|-----------------------------|
|  | Weight       | 38g                         |
|  | Battery Life | 48h with 3 minutes interval |
|  | Connectivity | LTE/4G (CatM1), GSM         |
|  | Power Source | 5V DC 1.0A                  |
|  | SIM          | Preinstalled                |
|  | Voice call   | Yes                         |
|  | Fall sensor  | Yes                         |
|  | Screen       | 1.3" TFT (240 x 240)        |
|  | GPS          | GPS, GLONASS, Galileo       |

### Memory

The device is equipped with a built-in 64 MB flash memory. This memory stores GPS data when GSM network coverage is unavailable (e.g., in rural areas, indoors, underground locations, etc.). The stored location data is automatically transmitted as soon as GSM coverage is restored.

### **Safety Declaration**

This equipment has been tested and found to comply with safety certification requirements according to the specifications of EN Standard: EN60950-1: 2006 + A12: 2011.

### **Important Safety Instructions**

Read these instructions carefully. Keep these instructions for future reference. Heed all warnings. Follow all instructions. Do not tamper with your MiniFinder®. Do not use abrasive cleaners to clean your MiniFinder®. Do not place your MiniFinder® in a dishwasher, washing machine, or dryer. Do not expose your MiniFinder® to extremely high or low temperatures. Do not use your MiniFinder® in a sauna or steam room. Do not leave your MiniFinder® in direct sunlight for extended periods. Do not place your MiniFinder® near an open flame.

#### Do not attempt to disassemble your MiniFinder®; it contains no user-serviceable parts.

## Recycling Information

The symbol on the product or its packaging indicates that this product must be disposed of separately from household waste at the end of its service life. Please be aware that it is your responsibility to dispose of electronic equipment properly at designated recycling centers, in order to help conserve natural resources.